# 빠른 실행 가이드

# WIRELESSHART 네트워크 WHA-GW-\* WHA-ADP-F8B2-\* WHA-UT-F7B1-0-PP-Z1-EX2

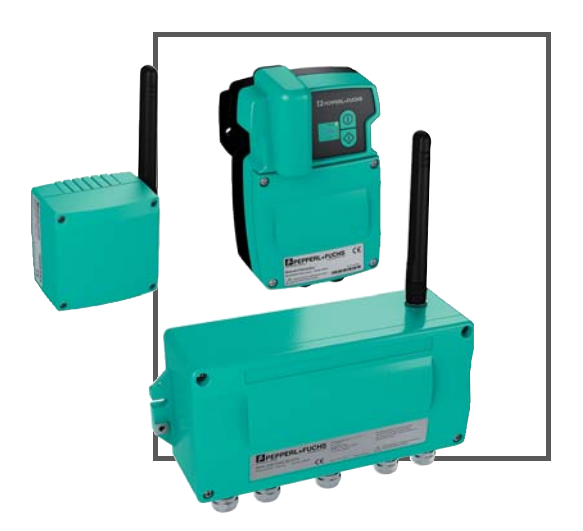

Wireless HART

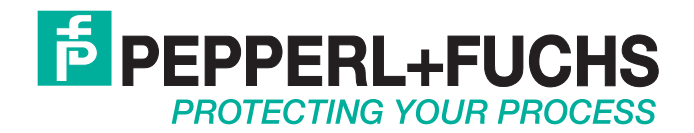

본 제품의 공급은 하기 문서의 최신판에 준합니다 . 전기공업 중앙협회 (Zentralverband Elektrotechnik und Elektroindustrie (ZVEI) e.V.) 가 발행한 ' 전기 공업 제품 및 서비스 배송에 관한 일반 조항 ' 의 최신판 및 추가조항 " 소유권 보유 연장 "

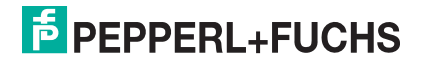

| 4 | 게이트웨이    | WirelessHART | 1 |
|---|----------|--------------|---|
| 7 | 어댑터      | WirelessHART | 2 |
|   | 온도 변환 장치 | WirelessHART | 3 |

1 Wireless HART 게이트웨이 연결 및 인터페이스

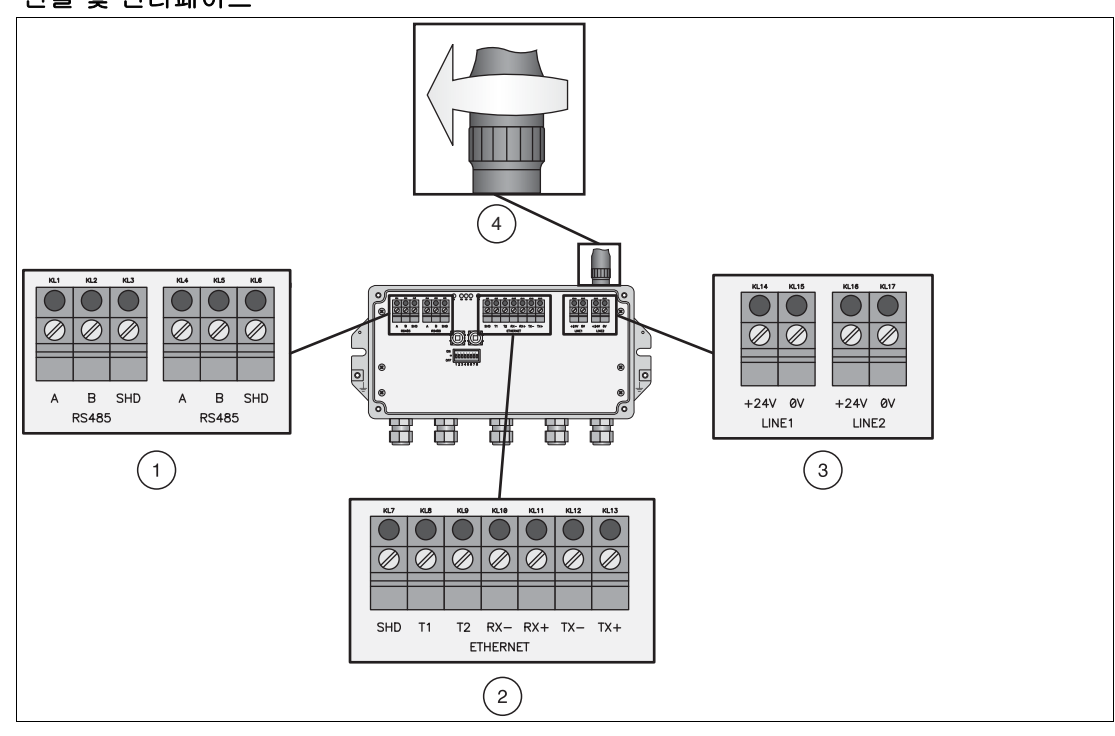

- 도표 1.1 게이트웨이의 RS485, Ethernet 및 전원 공급 연결
- 1 RS485 단자판 (데이지 체인 가능성)
- 2 Ethernet 단자판
- 3 예비 전원 공급 연결
- 4 안테나 연결

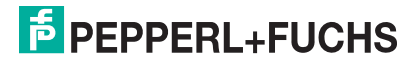

## WirelessHART 네트워크 Wireless HART 게이트웨이

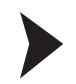

#### WirelessHART 게이트웨이 설치하기

1. 라디오 신호 전파 상태를 고려하여 적절한 위치에 게이트웨이를 설치한다. > 추가 정보 : WHA-GW 메뉴얼 3.1 장

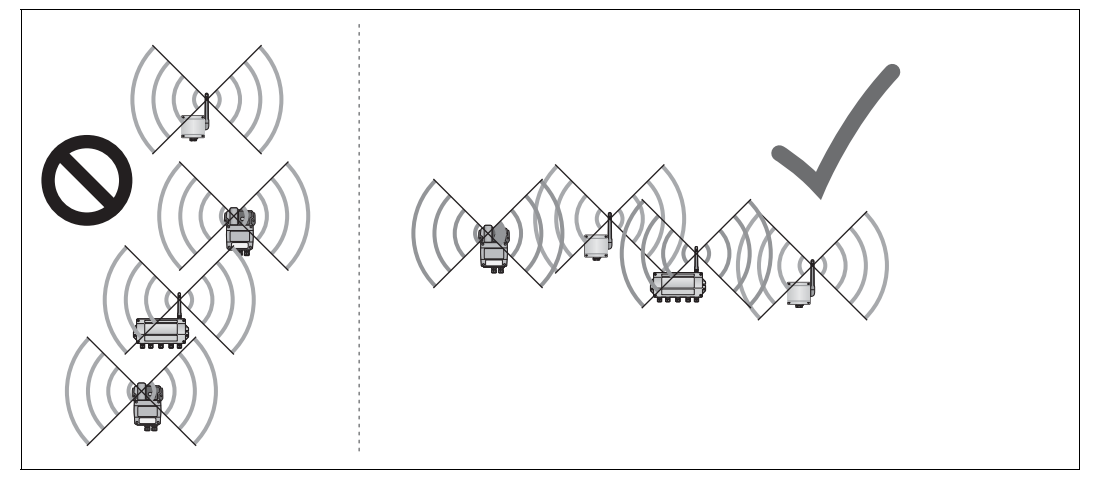

도표 1.2 잘못된 설치 위치 (좌측)와 올바른 설치 위치 (우측)

 2. RS485 이나 Ethernet 혹은 두 가지를 모두 사용하여 게이트웨이를 호스트 시스템에 연결 한다. Ethernet 연결을 사용하는 경우, 배선 옵션은 두 가지이다. (아래 도표 참조)
 > 추가 정보: WHA-GW 메뉴얼 3.3 및 3.4 장

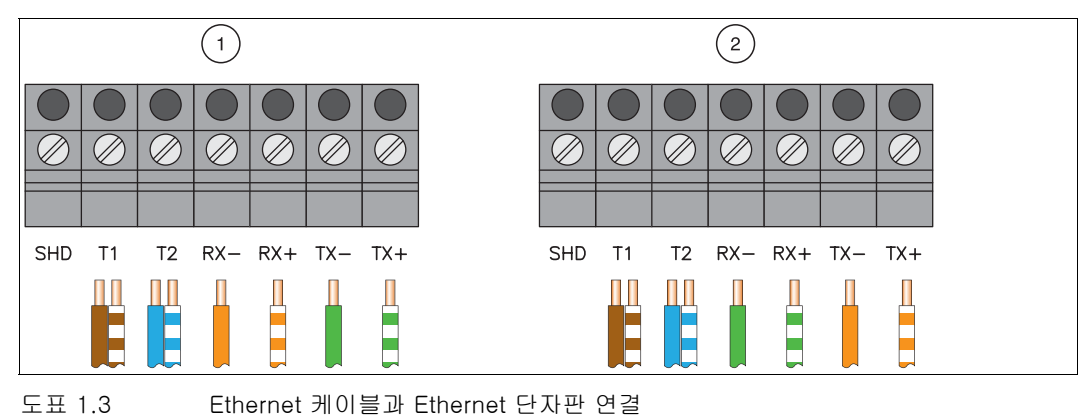

3. 안테나 연결부의 안테나 나사를 조인 후, 게이트웨이를 전원 공급 장치에 연결한다. (도표 1.1 참조)
 > 추가 정보: WHA-GW 메뉴얼 3.5 및 3.6 장

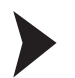

#### WirelessHART 게이트웨이에 파라미터 적용하기

1. DTM 소프트웨어나 브라우저 기반 웹 인터페이스를 통해 게이트웨이에 파라미터를 적용할 수 있다. 사용자의 연결 유형에 따라, 네트워크 연결과 통 DTM 파라미터를 구성한다. (아래 표 참조). 초고적이 적다는 WHA\_CW 메노업의 4 및 5 1 자유 참조한다.

추가적인 정보는 WHA-GW 메뉴얼의 4 및 5.1 장을 참조한다.

2. 게이트웨이에 전원을 공급하고 최소 두 개의 파라미터인 Network ID 와 Join Key 를 설정 한다. (파라미터 > 무선 통신 > 설정, 아래의 스크린샷 참조). 이 후, Write Join Information 을 누른다. 사용자의 어플리케이션에 따라 기타 파라미터는 나중에 설정할 수 있다.

추가적인 정보는 WHA-GW 메뉴얼의 5.4.1 장을 참조한다.

|                            | 파라미터화                                                                   |                                                                                                    |                                                                                   |  |  |
|----------------------------|-------------------------------------------------------------------------|----------------------------------------------------------------------------------------------------|-----------------------------------------------------------------------------------|--|--|
|                            | RS485 Comm DTM 경유                                                       | S Comm DTM 경유 Ethernet Comm DTM 경유                                                                                   |                                                                                   |  |  |
| 필요한<br>소프트웨어               | PACTware and "HART<br>통신 " DTM                                          | PACTware and "HART<br>IP 통신 " DTM                                                                                    | 웹 브라우저                                                                            |  |  |
| Windows <sup>®</sup><br>설정 | RS485-RS232 COM 포<br>트 /USB 컨버터 확인 :<br>장치 관리자 > 포트<br>(COM & LPT)      | 로컬 연결 속성 > 인터넷 프로토콜 (TCP/IP):<br>IP 주소 : 192.168.1.x<br>(x 는 0 에서 255 까지의 숫자로 "1" 은 제외함 )<br>서브넷 마스크 : 255.255.255.0 |                                                                                   |  |  |
| DTM/ 브라우저<br>설정            | Comm 인터페이스 :<br>HART 멀티플렉서<br>포트 :<br>RS485-RS232 COM 포<br>트 /USB 컨버터 : | 버스 주소 : 1<br>게이트웨이 IP 주소 :<br>192.168.1.1<br>UDP 포트 : 5094                                                           | 프록시 : 비활성화<br>192.168.1.1 를 입력하<br>여 웹 인터페이스 접속<br>사용자 이름 : admin<br>패스워드 : admin |  |  |

| U With GW # Doline parameterizat<br>Device Nan<br>Device Long Tr                                                                                                    | nan<br>ng Window Device Revision i<br>ng Windowski Galaway Description PADI MARI.                                                                                                    | Network Tag:                                                                              | P+F WirelessHART Fair Panel |
|----------------------------------------------------------------------------------------------------|----------------------------------------------------------------------------------------------------|-------------------------------------------------------------------------------------------|-----------------------------|
| NE107 55.46                                                                                                    | ex 📑 Good Tenestamp of Statum: 13:10:19                                                                                                    | Network ID:                                                                               | 1945                        |
| Collect permitterigation<br>Collect permitterigation<br>Medification<br>Weight Committation<br>Build Committering<br>Weight Collect<br>Weight Collect<br>Service<br>Colorent<br>Biothomet<br>Biothomet<br>Biothom | Melonik Stag:         P-of Westministic Fae Special<br>Below Stag:           Janickey Part J of 4(60):         1990           Janicky Part J of 4(60):         1990           Janicky Part J of 4(60):         1990                                                                                                    | Join Key Part 1 of 4 (HEX):<br>Join Key Part 2 of 4 (HEX):<br>Join Key Part 3 of 4 (HEX): | ****                        |
|                                                                                                    | NO         20           RCC         00           RCC         01           RCC         01      < | Join Key Part 4 of 4 (HEX):<br>Write Join Information:                                    | ******                      |
| Monastal 0.0 Teasa                                                                                                    | Alker new Centers of U                                                                                                    | whe som monidant.                                                                         |                             |

2

# Wireless HART 어댑터

연결 및 인터페이스

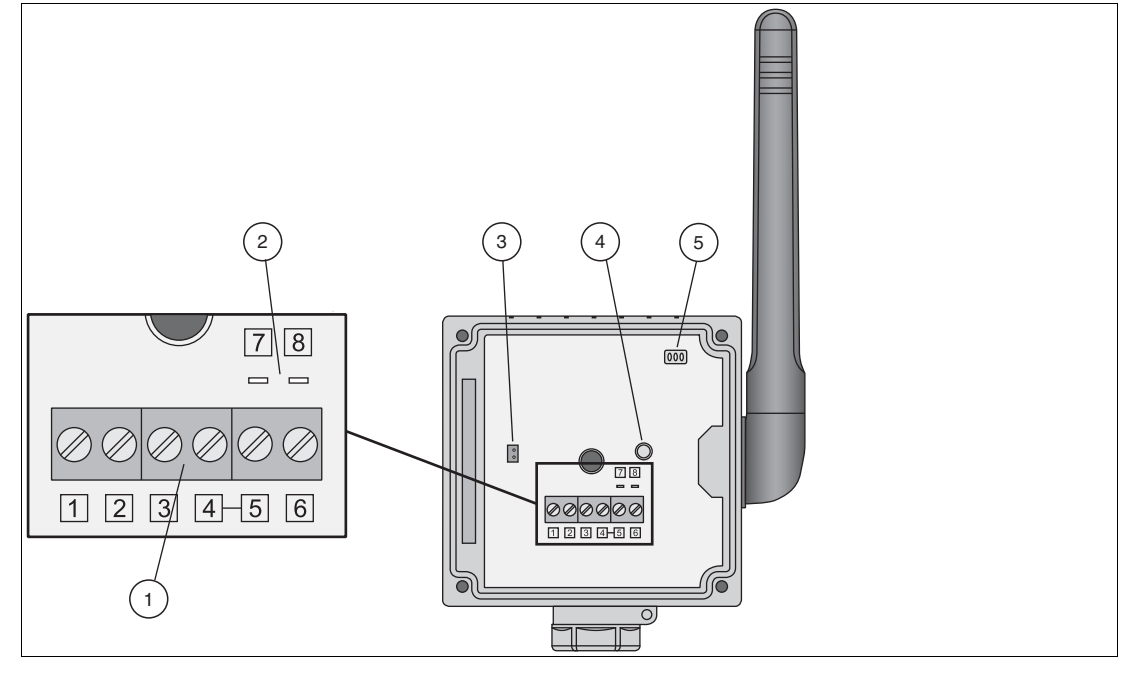

도표 2.1 WirelessHART 어댑터의 연결 및 인터페이스

- 1 유선 HART 필드 장치의 연결용 단자판
- 2 HART 모뎀 연결용 핀
- 3 배터리 연결 장치
- 4 버튼
- 5 LED

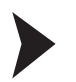

### WirelessHART 어댑터 설치하기

- 라디어 신호 전파 상태를 고려하여 적절한 위치에 어댑터를 설치한다.
   (5 페이지 도표 1, 2 Figure 1.2 참조 5).
   > 추가 정보 : WHA-ADP 메뉴얼 3.1 및 3.2 장
- 길드 장치와 어댑터를 연결하는 4 가지 방법 중 한 가지를 선택한다. (아래 표 참조). 필드 장치를 어댑터에 연결한다.
   > 추가 정보: WHA-ADP 메뉴얼 3.3 장

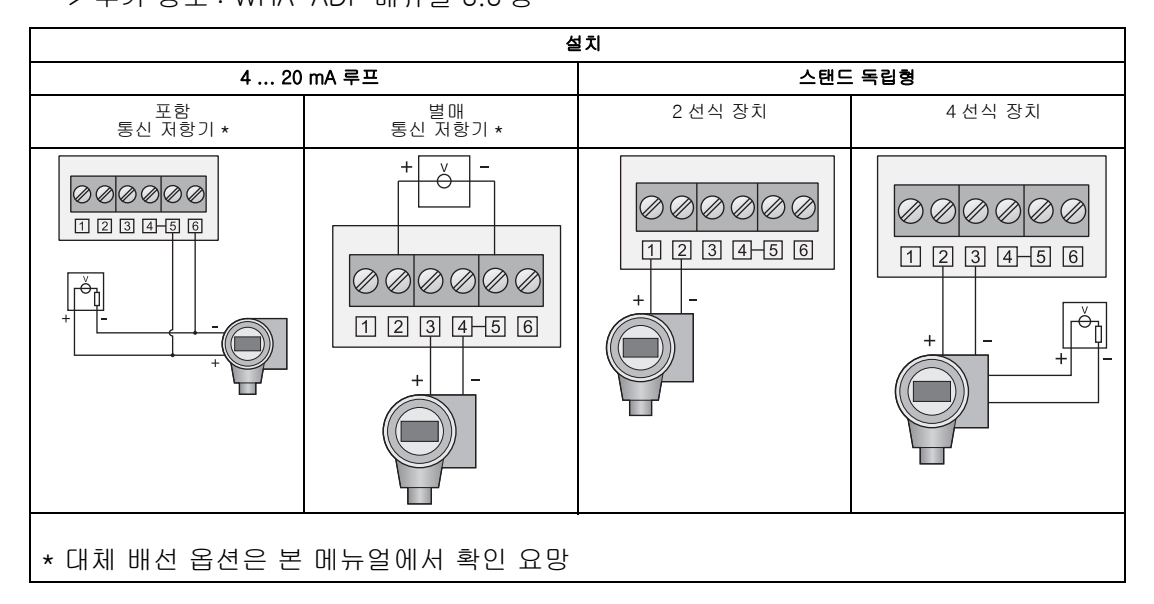

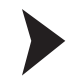

#### 배터리 연결하기

- 1. 아래의 도표와 같이 배터리를 삽입한다. 배터리 클립에서 '딸깍'소리가 나도록 장착한다. > 추가 정보 : WHA-ADP 메뉴얼 4.2 장
- 2. 아래의 도표와 같이 배터리 케이블을 배터리 연결 장치에 삽입하여 전원을 공급한다. > 추가 정보 : WHA-ADP 메뉴얼 4.2 장

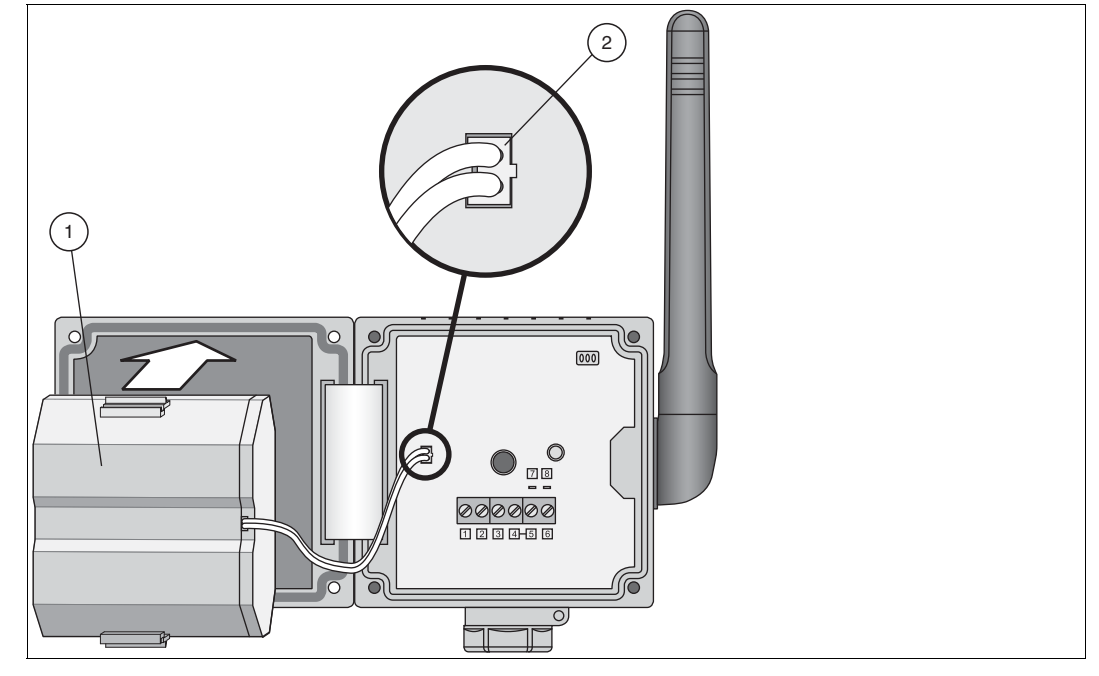

도표 2.2 배터리 삽입 및 연결

배터리 1

2 배터리 연결장치에 삽입된 배터리 케이블

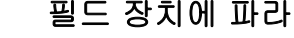

### 필드 장치에 파라미터 적용하기

1. 구성 툴 ( 예 . PACTware) 을 HART 모뎀을 사용하는 필드 장치에 연결한다 .

어댑터가 필드 장치에 전원을 공급해야 하는 경우, 배터리와 연결하여 어댑터에 전원을 공급한다. 어댑터의 구동 단계가 진행되는 동안, 필드 장치 다시 한번 껐다 켭니다.

만약 - 통신 시작 후 - 필드 장치에 전원 공급이 재개되지 않는다면 , LED 가 점등할 때까 지 어댑터 버튼을 10 초 이상 눌러 필드 장치에 5 분간 전원을 공급한다. (시간 설정 가)

> 추가 정보 : WHA-ADP 메뉴얼 4.1 장

- 2. 필드 장치에 아래의 파라미터 설정하기
  - Device Tag 및 Long Tag (Hart 6, 7 장비) 혹은 Device Tag 및 Message (Hart 5 장비).
  - 2 선식 장치를 스탠드 동립형으로 설치할 경우, 폴링 주소가 1 혹은 그 이상이어야만 전력 소비를 줄일 수 있다. 이 경우, 반드시 주소를 기록해둔다.
  - > 추가 정보 : WHA-ADP 메뉴얼 4.1 장

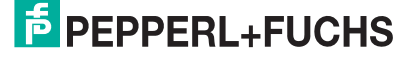

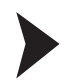

о П

## WirelessHART 어댑터에 파라미터 적용하기

- 구성 툴 (예. PACTware) 을 HART 모뎀과 7 번, 8 번 핀을 사용하는 어댑터에 연결한다 (도표 2.1 참조) > 추가 정보 : WHA-ADP 메뉴얼 4.3 장
- 2. 어댑터에 아래의 파라미터 설정하기 > 추가 정보 : WHA-ADP 메뉴얼 5 장

#### 주의 !

별표로 (\*) 표시된 파라미터는 추후에 무선으로 구성할 수 있다. 보안상의 이유로 인하여 그 외의 파라미터는 유선 연결을 통해 구성해야만 한다.

#### \* Parameterization > Identification

Device Tag, Long Tag 및 Country Code 를 설정한다 . 모범 사례 : 키워드가 부착된 필드 장치에 링크를 제공한다 .

\* Parameterization > Wireless Communication

Network ID 및 Join Key 를 설정한다 . Execute Join 을 눌러 조인 시퀀스를 시작한다 . " 정상 운영 개시 중 " 메시지가 나타날 때까지 기다린다 .

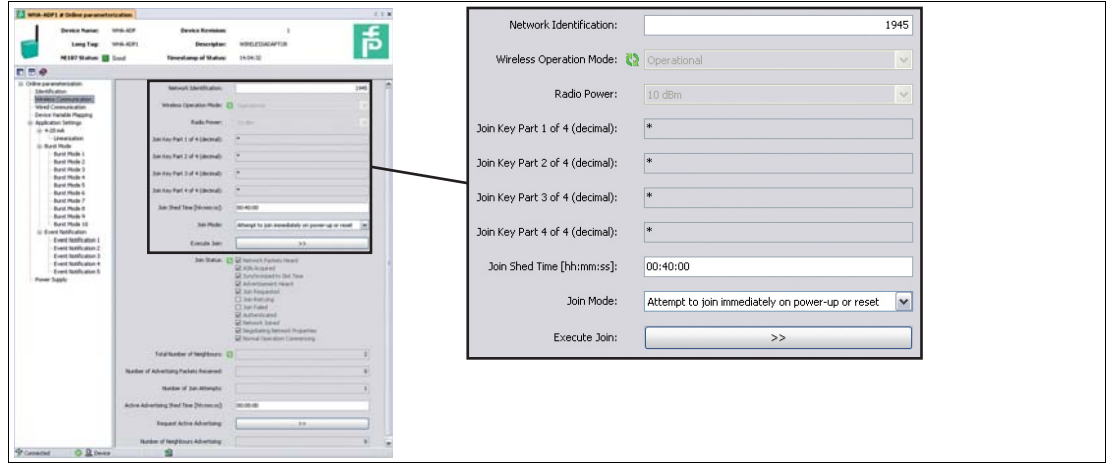

도표 2.3 Parameterization > Wireless Communication

#### \* Parameterization > Wired Communication

어댑터의 필드 장치 인식 여부를 확인한다. 장치를 인식하지 못한 경우, 파라미터를 조정한다. 특히, Lowest Scan Address 와 Highest Scan Address 는 실제 필드 장치 주소와 일치해야 한다. 이러한 경우, Scan Subdevices 를 사용하는 유선 인터페 이스를 다시 스캔한다. 여전히 장치를 인식하지 못한 경우, **전원 공급 장치**의 설정 을 확인하도록 한다.

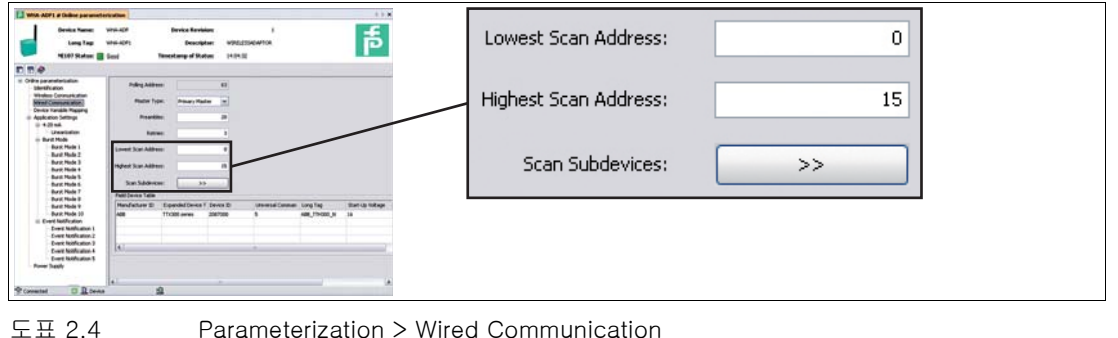

233231 2012-06

#### \* Parameterization > Device Variable Mapping

어댑터가 제공하는 장치 변수를 정의한다 . 모범 사례 : " 온도 " 는 SV, " 최고 인접의 RSL" 은 TV, 그리고 " 예상 수명 " 은 QV 이다 . PV 는 항상 순환 전류이다 .

- \* Parameterization > Application Settings > ...
  - 간단한 4 ... 20 mA 전송 장치의 경우, 4-20 mA 서브 메뉴에서 해당하는 파라미 터를 설정한다.
  - HART 장치의 경우, Butst Mode 와 Event Notification 파라미터를 설정하고 Apply 를 눌러 버스트 모드를 활성화시킨다. 모범 사례: 아래 표 참조

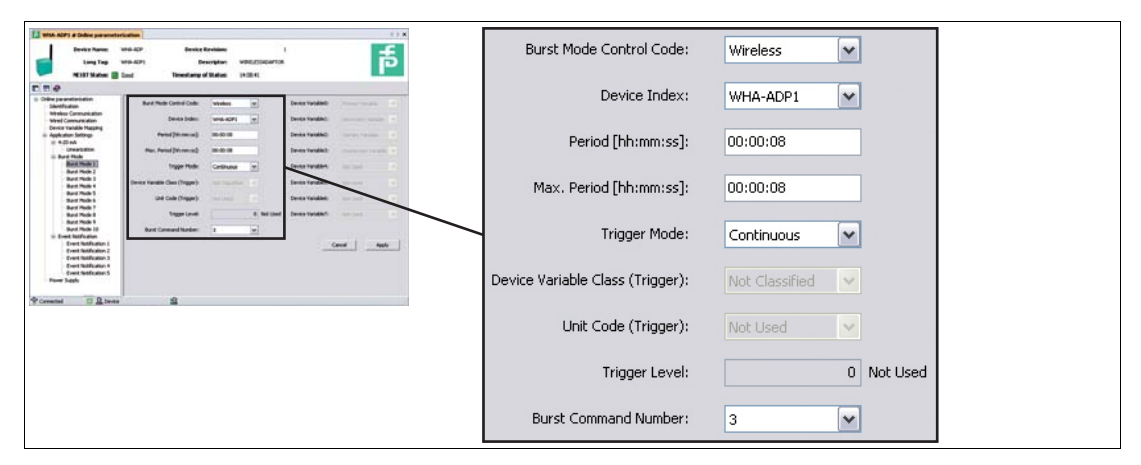

도표 2.5 Parameterization > Application Settings > Burst Mode

| 파라미터화 > 어플리케이션 설정 > 버스트 모드의 모범 설정 |            |            |                               |  |  |  |
|-----------------------------------|------------|------------|-------------------------------|--|--|--|
| DTM 파라미터                          | 버스트 모드 1 값 | 버스트 모드 2 값 | 버스트 모드 3 값                    |  |  |  |
| Burst Mode Control<br>Code        | 무선         | 무선         | 무선                            |  |  |  |
| Device Index                      | WHA-ADP    | WHA-ADP    | 필드 장치                         |  |  |  |
| Period                            | 00:05:00   | 00:05:00   | 사용자의<br>어플리케이션에<br>따라 다를 수 있음 |  |  |  |
| Trigger Mode                      | 지속         | 지속         | 지속                            |  |  |  |
| Burst Command<br>Number           | 3          | 48         | 3                             |  |  |  |

\* Parameterization > Power Supply

사용된 필드 장치 ( 들 ) 의 전력 관리를 위한 최적 값을 확인한다 . 불확실한 경우 , 필드 장치의 메뉴얼을 확인하거나 공급 업체에 문의한다 .

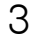

## Wireless HART 온도 변환 장치

## WirelessHART 온도 변환 장치 설치하기

- 라디오 신호 전파 상태를 고려하여 적절한 위치에 온도 변환 장치를 설치한다.
   (5 페이지 도표 1,2 Figure 1.2 참조 5).
   > 추가 정보 : WHA-UT 메뉴얼 3.1 및 3.2 장
- 2. 온도 센서와 센서 인터페이스의 단자를 연결한다.
   > 추가 정보 : WHA-UT 메뉴얼 3.3 장

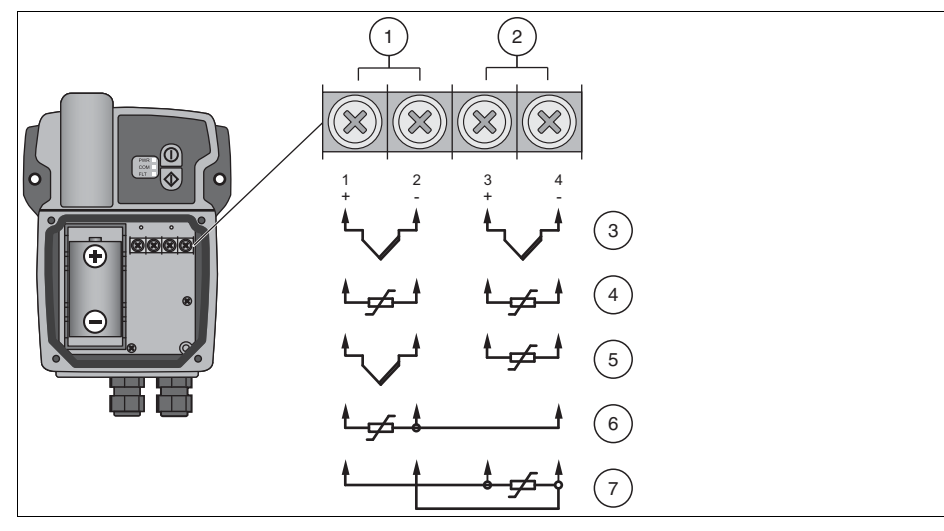

도표 3.1 RTD 및 / 또는 TC 와 센서 인터페이스 연결

- **1** 입력 1
- 2 입력 2
- **3** TC 2 개
- 4 2 선식 구성 RTD 2 개
- 5 2 선식 구성 TC 와 RTD 각 1 개 (두 개의 채널 호환 가능)
- 6 3 선식 구성 RTD 1 개
- 7 4 선식 구성 RTD 1 개

# **PEPPERL+FUCHS**

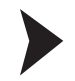

#### WirelessHART 온도 변환 장치에 파라미터 적용하기

아래의 도표와 같이 배터리를 극성에 맞춰 배터리 홀더에 삽입하여 전원을 공급한다.
 > 추가 정보 : WHA-UT 메뉴얼 4.1 장

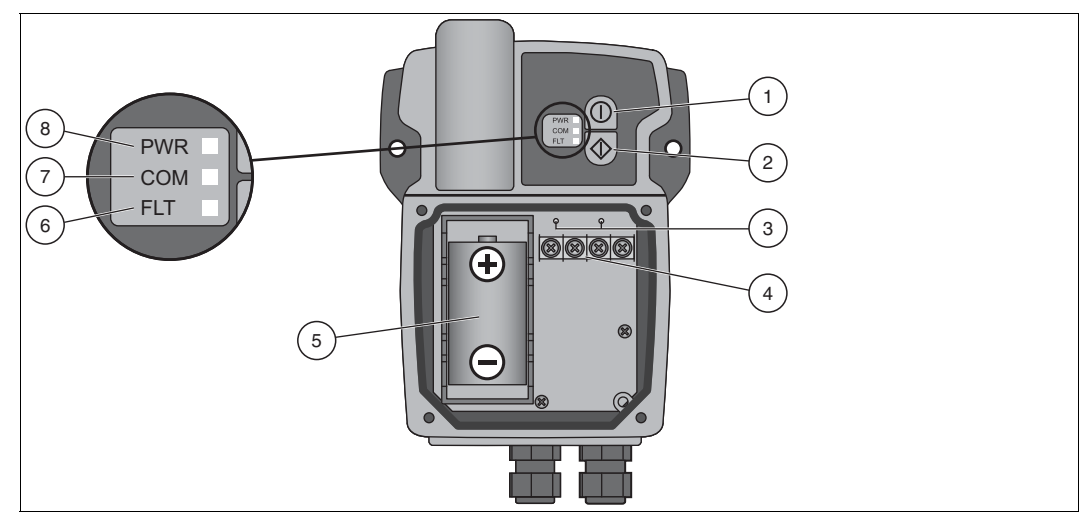

도표 3.2 연결 및 인터페이스

- 1 버튼 A
- **2** 버튼 B
- 3 HART 모뎀용 유선 HART 연결 장치
- 4 센서 단자
- 5 배터리
- 6 적색 오작동 LED
- 7 노란색 통신 LED
- 8 녹색 전원 LED
- 2. 버튼 A (상단 버튼) 를 5 초간 눌러서 온도 변환 장치를 켠다.
   > 추가 정보 : WHA-UT 메뉴얼 4.2 장
- 3. 구성 툴 (예. PACTware) 을 온도 변환 장치에 연결하며 이 때 변환 장치는 모뎀과 센서 인터페이스 위쪽에 위치한 HART 연결 장치를 사용한다.
  WHA-UT 를 통한 HART 통신을 위하여 반드시 20 회의 프리앰블을 사용해야만 한다. 그렇지 않으면, WHA-UT 는 응답하지 않는다.
  > 추가 정보 : WHA-UT 메뉴얼 4.3 장
- 4. 온도 변환 장치에 아래의 파라미터 설정하기 (다음 페이지 참조)
   > 추가 정보 : WHA-UT 메뉴얼 5 장

0 ∏

#### 주의!

별표 (\*) 로 표시된 파라미터는 추후에 무선으로 구성할 수 있다 . 보안상의 이유로 인하여 그 외의 파라미터는 유선 연결을 통해 구성해야만 한다 .

#### \* Parameterization > Identification

Device Long Tag 및 Short Device Tag 를 설정한다.

#### \* Parameterization > Wireless Communication

Network ID 및 Join Key 를 설정한다 . Execute Join 을 눌러 조인 시퀀스를 시작한다 . "정상 운영 개시 중 " 메시지가 나타날 때까지 기다린다 .

| WIGA-GIT # Challen per ametterizati      | ann<br>shlak ch Device Revision:       |                                                                                                    | Network Identification:     | 1945                                             |
|------------------------------------------|----------------------------------------|----------------------------------------------------------------------------------------------------|-----------------------------|--------------------------------------------------|
|                                          | lood Beachprot                         |                                                                                                    | Wireless Operation Mode: 😴  | Operational 🗸                                    |
| D W                                      |                                        |                                                                                                    |                             |                                                  |
| Mentification<br>Meteology Communication | Mathian StertPrator                    | 196                                                                                                    | Radio Power:                | 0 dBm 🗸                                          |
| Wed Contractor                           | Wesless Operation Mode:                | 0 10000                                                                                                    |                             |                                                  |
| - bres                                   | Rado Prover:                           | 1 Mar                                                                                                    | Join Key Part 1 of 4 (bex): | *****                                            |
| Post 2                                   | Jon Key Part 1 of 4 (here)             |                                                                                                    |                             |                                                  |
| Burst Mode 1                             | Join Yay Part 2 of 4 (here):           |                                                                                                    | Jain Kay Dark 2 of 4 (have) | ******                                           |
| Burd Hole 3                              | Jun Key Part 3 of 4 (her)              |                                                                                                    | Juil Key Part 2 or 4 (nex): |                                                  |
|                                          | Jon tey Part 4 of 4 Denits             |                                                                                                    |                             |                                                  |
|                                          | the first the Normal                   | 0.4.0                                                                                                    | Join Key Part 3 of 4 (hex): | *****                                            |
|                                          | in the property                        |                                                                                                    |                             |                                                  |
|                                          | 1000                                   |                                                                                                    | Join Key Part 4 of 4 (hex): | ****                                             |
|                                          | Evenuta Juni                           | 33                                                                                                    |                             |                                                  |
|                                          | Jan Statut                             | Defined Packets thand     Defined Packets thand     Defined Table 1: The Packets of the Packets     Defined to the Packets | Join Shed Time [hh:mm:ss]:  | 00:40:00                                         |
|                                          |                                        | Xan Forganized     Jost Forcing     Zan Forcing     Zan Folder     Kallenitizated                                          | Join Mode:                  | Attempt to join immediately on power-up or reset |
|                                          |                                        | Mit Network Jones<br>Di Regultularg Material Properties<br>Di Normal Type Marcoli Properties                               | Execute Join:               | >>                                               |
|                                          | Total Number of Henglisons             | a;                                                                                                    |                             |                                                  |
|                                          | Number of Advertising Pachets Received | •                                                                                                    |                             |                                                  |
|                                          | Marker of Son Attempts:                | 6                                                                                                    |                             |                                                  |
|                                          | Active Advertising Shed Time (Mummus)  | 00-00-00                                                                                                    |                             |                                                  |
|                                          | Request Active Advertising             |                                                                                                    |                             |                                                  |
|                                          | Number of Neighbors Advertising        |                                                                                                    |                             |                                                  |
| ented O D texts                          | 4                                      |                                                                                                    |                             |                                                  |

- 도표 3.3 파라미터화 > 무선 통신
- \* Parameterization > Application Settings > Sensor

온도 변환 장치의 입력 1 또는 입력 2 에 연결된**센서 유형** 을 설정한다 .

#### \* Parameterization > Application Settings > Burst Mode

어댑터가 제공하는 장치 변수를 정의하고 , Apply 를 눌러서 버스트 모드를 활성화 시킨다 . 모범 사례 : 아래 표 참조

| With-Lif # Endow parameterization                                                              | A-LT Device Revisi                             | ····         | Burst Mode Control Code: | Wireless                | ~ |
|------------------------------------------------------------------------------------------------|------------------------------------------------|--------------|--------------------------|-------------------------|---|
|                                                                                                | d Descript                                     |              | Period [s]:              | 00:00:08                |   |
| Orline parameterisation     Silentification     Wheeless Communication     Wheel Communication | Burst Hole Control Code:<br>Period (cd)        | 1916ms       | Max. Period [s]:         | 00:00:08                |   |
| <ul> <li>Application Settings</li> <li>Sensor</li> <li>Sigul 1</li> <li>Food 2</li> </ul>      | Max. Period (cd)                               | execute      | Burst Command Number:    | Cmd 1: Primary Variable | ~ |
| Burit Hole     Burit Hole     Burit Hole 2     Burit Hole 2                                    | Device Variable Codells                        | Daniel (     |                          |                         |   |
|                                                                                                | Device Yanable Code()<br>Device Yanable Code() | Perint lange |                          |                         |   |
|                                                                                                | Device Yanable Codelli                         |              |                          |                         |   |
|                                                                                                |                                                | Apply        |                          |                         |   |
| P Convected Q Device                                                                           | \$                                             |              |                          |                         |   |

#### 도표 3.4 파라미터화 > 어플리케이션 설정 > 버스트 모드 ( 아래 표 참조 )

| DTM 파라미터                | 버스트 모드 1 값         | 버스트 모드 2 값 |
|-------------------------|--------------------|------------|
| Burst Mode Control Code | 무선                 | 무선         |
| Period                  | 어플리케이션에 따라 다를 수 있음 | 00:05:00   |
| Burst Command Number    | 3                  | 48         |

233231 2012-06

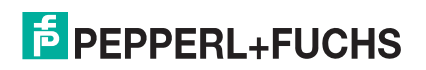

# PROCESS AUTOMATION – PROTECTING YOUR PROCESS

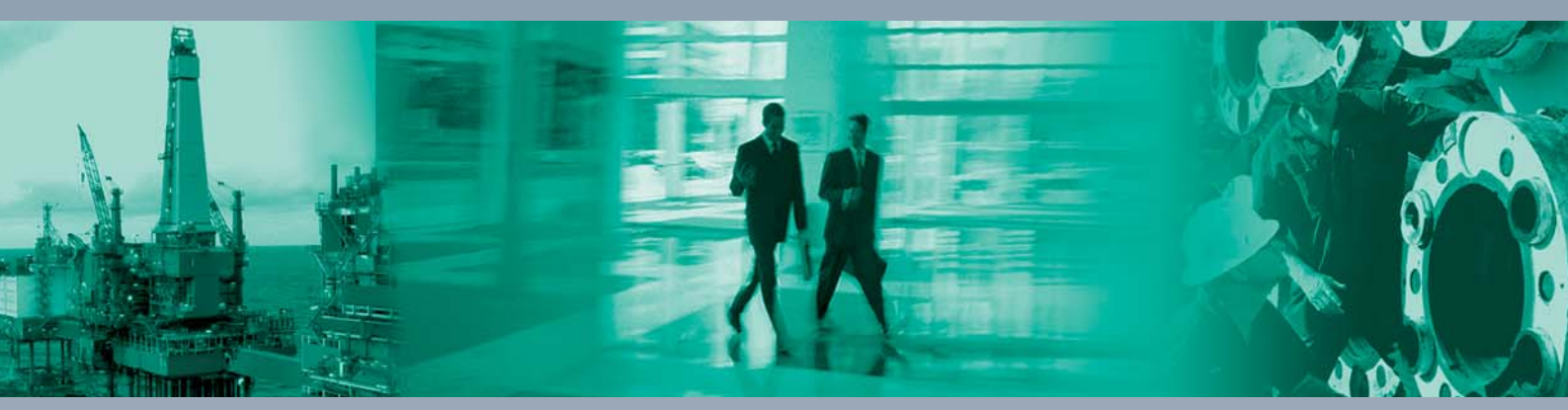

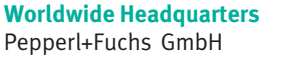

68307 Mannheim · Germany Tel. +49 621 776-0 E-mail: info@de.pepperl-fuchs.com

For the Pepperl+Fuchs representative closest to you check www.pepperl-fuchs.com/contact

# www.pepperl-fuchs.com

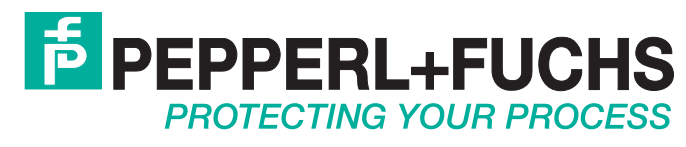

233231 / TDOCT-2355BKOR 06/2012